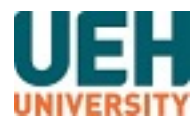

# **UEH Digital Repository**

Book | University level

2021

## Test phân quyền submit

Dương, Thu Thủy;

University of Economics Ho Chi Minh City

Citation:

Dương, Thu T and (2021), "*Test phân quyền submit*", Book, University of Economics Ho Chi Minh City

Available at https://digital.lib.ueh.edu.vn/handle/11461/2056

This item is protected by copyright and made available here for research and educational purposes. The author(s) retains copyright ownership of this item. Permission to reuse, publish, or reproduce the object beyond the bounds of Vietnam Law No. 36/2009/QH12 on Intellectual Property (Article 25, Sec.1, Chapter 2) or other exemptions to the law must be obtained from the author(s).

## HƯỚNG DẪN THÊM GIÁ TRỊ ĐỊNH TRƯỚC CHO THUỘC TÍNH MỞ RỘNG CỦA BẠN ĐỌC

Để thêm giá trị định trước cho thuộc tính mở rộng của bạn đọc, thực hiện các bước theo hướng dẫn dưới đây:

### Bước 1: Từ giao diện trang chủ, chọn Quản trị hệ thống

Giao diện hiển thị như sau:

| QUẢN TRỊ HỆ THỐNG THƯ VIỆN                                                                                                    |                                                                                                    |  |  |  |  |
|----------------------------------------------------------------------------------------------------|----------------------------------------------------------------------------------------------------|--|--|--|--|
| Thông số chung của hệ thống         Quản lý toàn bộ thông số chung của hệ thống thư viện.         Tìm kiếm                                                                                                    | Khung mau biên mục<br>Tạo và quản lý các khung mẫu biên mục có chứa các trường MARC<br>và được sử dụng trong quá trình biên mục.<br>Ánh xạ KOHA_MARC<br>Thiết tên các ánh xạ giữa cơ sở dữ liêu Koha và biểu ghi thự mục                                                                                                    |  |  |  |  |
| Gợi ý:<br>Cấu hình các thông số theo thứ tự xuất hiện.<br>THÔNG SỐ CƠ BẢN<br>Thư viện<br>Thiết lập thư viện.<br>Nhóm thư viện<br>Thiết lập nhớm thự viện trong bệ thống                                                                                           | MARC. Ánh xạ có thể được xác định qua mẫu biên mục.<br>Từ khóa ánh xạ đến MARC<br>Thiết lập ánh xạ giữa các từ khóa và các trường MARC, các từ khó<br>này được sử dụng để tìm kiếm dữ liệu độc lập của khung mẫu.<br>Kiếm tra khung mẫu biên mục MARC<br>Sử dụng để kiểm tra cấu trúc MARC của mẫu biên mục sau khi bạn<br>thay đổi lại các định nghĩa trong mẫu biên mục.<br>Kiểu dự liêu kiểm soát |  |  |  |  |
| <ul> <li>Kiểu tài liệu</li> <li>Thiết lập kiểu tài liệu được sử dụng cho chính sách lưu thông.</li> <li>Giá trị định trước</li> <li>Thiết lập các nhóm và giá trị định trước cho dữ liệu của nhóm.</li> <li>BẠN ĐỌC VÀ LƯU THÔNG</li> <li>Kiểu bạn đọc</li> </ul> | Tạo và quản lý khung mẫu dữ liệu kiểm soát (định nghĩa các trường<br>và trường con).<br>Khung phân loại<br>Thiết lập khung phân loại (VD: Sơ đồ ký hiệu phân loại) sử dụng chơ<br>bộ sưu tập. Cũng thiết lập các quy tắc sắp xếp ký kiệu phân loại.<br>Quy tắc kiểm soát biểu ghi<br>Quản lý các quy tắc để tự động kiểm soát biểu ghi khi nhập các biểu                                             |  |  |  |  |
| Thiết lập kiểu bạn đọc.<br>Chính sách lưu thông                                                                                                    | ghi MARC vào hệ thống.<br>Cấu hình OAISET                                                                                                    |  |  |  |  |

#### Bước 2: Chọn Giá trị định trước

Giao diện quản lý giá trị định trước được hiển thị như sau:

| THÔNG SỐ CHUNG                                 | + Tao GT định trước cho ACQSOURCE + Tao nhóm GT định trước                                                           |                                                                                                    |                      |                   |                      |               |         |           |
|------------------------------------------------|----------------------------------------------------------------------------------------------------|----------------------------------------------------------------------------------------------------|----------------------|-------------------|----------------------|---------------|---------|-----------|
| Thông số chung                                 |                                                                                                    |                                                                                                    |                      |                   |                      |               |         |           |
| THÔNG SỐ CƠ BẢN                                | Giá trị định trước                                                                                                   |                                                                                                    |                      |                   |                      |               |         |           |
| Thư viện                                       | / Chú ý: Nấu hạn cận nhật mã giá trị định trước, các hiểu ghi đạng sử dụng giá trị đó sẽ không được cận nhật tự động |                                                                                                    |                      |                   |                      |               |         |           |
| > Nhóm thư viện                                |                                                                                                    | · chủ y. Neu vận cập nhật mà gia trị tinh trước, các biểu gin dàng sử động gia trị đó sẽ không được cập nhật tự động. |                      |                   |                      |               |         |           |
| › Kiểu tài liệu                                | Nhóm g                                                                                                    | giá trị định trước: 🛛                                                                                                 | ACQSOURCE            |                   | •                    |               |         |           |
| <ul> <li>Giá trị định trước</li> </ul>         | Giá tr                                                                                                    | rị định trước l                                                                                                    | ACQSOURCE:           |                   |                      |               |         |           |
| BẠN ĐỌC VÀ LƯU THÔNG                           | Hiển th                                                                                                    | i 1 tới 9 trong 9 mục                                                                                                 | Hiển thị 20 🔻        | 🛞 Trang đầu 🙆     | Trang trước Trang    | sau 🛞 Trang   | cuối 🛞  | Tìm kiếm: |
| → Kiểu bạn đọc                                 |                                                                                                    | i rtoro uong o mao                                                                                                    |                      | 0                 | ,,,,                 |               |         |           |
| <ul> <li>Chính sách lưu thông</li> </ul>       | Mã ≑                                                                                                    | Thông tin mô<br>tả                                                                                                    | Mô tả (OPAC) 🗢       | Ánh đại<br>diên ≑ | Giới hạn thư<br>viên | Thao tá       | ic      |           |
| Thuộc tính bạn đọc                             | 8                                                                                                    | Khác                                                                                                    | Khác                 |                   | 1 thư viện           | Chinh sửa     | fft Xóa |           |
| <ul> <li>Chính sách chuyên tài liệu</li> </ul> | 0                                                                                                    | Không rõ                                                                                                    | Không rõ             |                   | 1 thur viên          |               |         | _         |
| Giá vận chuyên tài liệu                        | •                                                                                                    | Kilolig to                                                                                                    | Kilong to            |                   |                      | Chinh sửa     | tt Xóa  |           |
| Cành báo lưu thông                             | 2                                                                                                    | Mua lè                                                                                                    | Mua lè               |                   | 1 thư viện           | 🖋 Chỉnh sửa   | 🛍 Xóa   |           |
| Thành phô     PHÂN HẼ BIÊN MUC                 | 1                                                                                                    | Mua theo hợp<br>đồng                                                                                                  | Mua theo hợp<br>đồng |                   | 1 thư viện           | 🖋 Chỉnh sửa   | 🛍 Xóa   |           |
| Khung mẫu biên mục                             | 6                                                                                                    | Nộp lưu chiếu                                                                                                    | Nộp lưu chiểu        |                   | 1 thư viện           | 🖋 Chỉnh sửa   | 🛱 Xóa   |           |
| › Ánh xạ KOHA_MARC                             | 3                                                                                                    | Quà tặng                                                                                                    | Quà tặng             |                   | 1 thư viện           | 🖋 Chỉnh sửa   | 🛍 Xóa   | 1         |
| Từ khóa ánh xạ đến MARC                        | 5                                                                                                    | Sưu tầm                                                                                                    | Sưu tầm              |                   | 1 thư viện           | 🖋 Chỉnh sửa   | 🛍 Xóa   |           |
| Kiểu dữ liêu kiểm soát                         | 7                                                                                                    | Tiếp quản                                                                                                    | Tiếp quàn            |                   | 1 thư viện           | 🖋 Chỉnh sửa   | t Xóa   | 1         |
| Khung phân loại                                | 4                                                                                                    | Trao đổi                                                                                                    | Trao đổi             |                   | 1 thư viên           | Chinh siza    | fft Xóa |           |
| Quy tắc kiểm soát biểu ghi                     |                                                                                                    |                                                                                                    |                      |                   |                      | e chillin sua | w Xua   |           |
|                                                | Hiển th                                                                                                    | i 1 tới 9 trong 9 mục                                                                                                 | (H) Trang đầu (H) Tr | ang trurớc Trang  | sau 🛞 Trang cuối     | (H)           |         |           |

Bước 3: Trong mục Nhóm giá trị định trước,

- Chọn CLASS để thêm giá trị định trước cho thuộc tính mở rộng là Lớp
- Chọn KHOA để thêm giá trị cho thuộc tính mở rộng là Khoa
- Chọn NGANH để thêm giá trị cho thuộc tính mở rộng là Ngành

Ví dụ sau khi chọn CLASS, giao diên hiển thị như sau:

|          | trị định trước         | C                      |                    |                      |                 |           |              |
|----------|------------------------|------------------------|--------------------|----------------------|-----------------|-----------|--------------|
| ! Chi    | ú ý: Nếu bạn cập nhậ   | t mã giá trị định trướ | ớc, các biểu ghi ( | đang sử dụng giá tr  | ị đó sẽ không đ | ược cập n | hật tự động. |
| lhóm g   | iá trị định trước: CLA | ASS                    | •                  | ·                    |                 |           |              |
| Giá tr   | ị định trước CL        | ASS:                   |                    |                      |                 |           |              |
| Hiển thị | 1 tới 20 trong 106 mục | Hiển thị 20 🔻          | 🖲 Trang đầu 🕚      | Trang trước Trang s  | au 🕖 🛛 Trang cu | ối 😠 Tìn  | n kiếm:      |
| Mã ≑     | Thông tin mô tả 🔺      | Mô tả (OPAC)           | Ånh đại<br>diên ≑  | Giới hạn thư<br>viên | Thao tá         | c         |              |
| 1        | AC2014A                | AC2014A                |                    | Không giới hạn       | 🖋 Chỉnh sửa     | 🛱 Xóa     |              |
| 2        | AC2015A                | AC2015A                |                    | Không giới hạn       | 🖋 Chỉnh sửa     | 🛱 Xóa     |              |
| 3        | AC2015B                | AC2015B                |                    | Không giới hạn       | 🖋 Chỉnh sửa     | 🛍 Xóa     |              |
| 4        | AC2015C                | AC2015C                |                    | Không giới hạn       | 🖋 Chỉnh sửa     | 🛍 Xóa     |              |
| 5        | AC2015D                | AC2015D                |                    | Không giới hạn       | 🖋 Chỉnh sửa     | 🛱 Xóa     |              |
| 6        | AC2016                 | AC2016                 |                    | Không giới hạn       | 🖋 Chỉnh sửa     | 🛍 Xóa     |              |
| 7        | AC2016A                | AC2016A                |                    | Không giới hạn       | 🖋 Chỉnh sửa     | 🛍 Xóa     |              |
| В        | AC2016B                | AC2016B                |                    | Không giới hạn       | 🖋 Chỉnh sửa     | 🛍 Xóa     |              |
| 9        | AC2016C                | AC2016C                |                    | Không giới hạn       | 🖋 Chỉnh sửa     | 🛍 Xóa     |              |
| 10       | AC2017                 | AC2017                 |                    | Không giới hạn       | 🖋 Chỉnh sửa     | 🛍 Xóa     |              |
| 11       | AC2018                 | AC2018                 |                    | Không giới hạn       | 🖋 Chỉnh sửa     | 🛱 Xóa     |              |
|          |                        |                        |                    |                      |                 |           |              |

Bước 4: Kích chuột vào nút Tạo GT định trước cho CLASS

Giao diện tạo giá trị định trước được hiển thị:

| Γạo giá tr             | į địı         | _          |                  |       |              |                  |                 |                   |                                     |
|------------------------|---------------|------------|------------------|-------|--------------|------------------|-----------------|-------------------|-------------------------------------|
|                        |               | nh trươ    | ớc               |       |              |                  |                 |                   |                                     |
| Tạo nhom gi<br>định tr | iá trị<br>ước | CLASS      |                  |       |              |                  |                 |                   |                                     |
| Giá trị định trư       | FÓ'C:         |            |                  | ]     |              |                  |                 |                   |                                     |
| Thông tin mớ           | ô tả:         |            |                  | ]     |              |                  |                 |                   |                                     |
| Mô tả (OP/             | AC):          |            |                  | ]     |              |                  |                 |                   |                                     |
| Giới hạn thư v         | /iện:         | Tất cả thư | viện             | A     |              |                  |                 |                   |                                     |
|                        |               | Thư viện K | noa Quoc te - ĐH | QGHN  |              |                  |                 |                   |                                     |
|                        |               |            |                  |       |              |                  |                 |                   |                                     |
|                        |               |            |                  |       |              |                  |                 |                   |                                     |
|                        |               |            |                  | - L   | .ựa chọn 'Tấ | t cả thư viện' n | ếu giá trị định | n trước được sử ( | dụng cho tất cả thư viện chi nhánh. |
| Ảnh đại diện:          |               |            |                  |       |              |                  |                 |                   |                                     |
| Bỏ qua                 | npl           | colors     | crystal-clear    | vokal | bridge       | carredart        | Seshat          | liblime-kids      |                                     |
|                        |               | đaj 🔘      |                  |       |              |                  |                 |                   |                                     |
| Bỏ qu                  | ıa ảnh        | uui U      |                  |       |              |                  |                 |                   |                                     |
| Bỏ qu                  | ua ảnh<br>di  | iện:       |                  |       |              |                  |                 |                   |                                     |

Bước 5: Nhập thông tin mô tả cho giá trị định trước, sau đó chọn Lưu

| Chỉnh sửa g                    | iá trị định trước                                                                                                    |  |  |  |  |  |
|--------------------------------|----------------------------------------------------------------------------------------------------|--|--|--|--|--|
| ! Chú ý: Nếu bạn c             | cập nhật mã giá trị định trước, các biểu ghi đang sử dụng giá trị đó sẽ không được cập nhật tự động.                                                         |  |  |  |  |  |
|                                |                                                                                                    |  |  |  |  |  |
| Tạo nhóm giá trị<br>định trước | CLASS                                                                                                    |  |  |  |  |  |
| Giá trị định trước:            | [h1                                                                                                    |  |  |  |  |  |
| Thông tin mô tả:               | AC2018                                                                                                    |  |  |  |  |  |
| Mô tả (OPAC):                  | AC2018                                                                                                    |  |  |  |  |  |
| Giới hạn thư viện:             | Tất cả thư viện         Thư viện Khoa Quốc tế - ĐHQGHN         Lựa chọn 'Tất cả thư viện' nếu giá trị định trước được sử dụng cho tất cả thư viện chi nhánh. |  |  |  |  |  |
| Ảnh đại diện:                  |                                                                                                    |  |  |  |  |  |
| Bở qua npl                     | colors         crystal-clear         vokal         bridge         carredart         Seshat         liblime-kids                                              |  |  |  |  |  |
| Bỏ qua ảni<br>(                | Bỏ qua ảnh đại ⊖<br>diện:                                                                                                    |  |  |  |  |  |
|                                |                                                                                                    |  |  |  |  |  |
| Lưu Hủy bỏ                     |                                                                                                    |  |  |  |  |  |

**Lưu ý:** Không chỉnh sửa mã giá trị đinh trước để tránh ảnh hưởng đến dữ liệu trên hệ thống. Khi tạo môt giá trị định trước, hãy chắc chắn rằng mã đó chưa sử dụng cho các giá trị đã tồn tại trước đó.